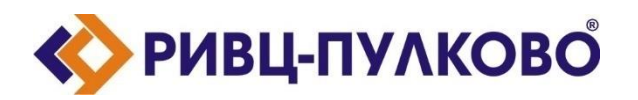

АО «РИВЦ-Пулково» ОГРН 1027804874460 / ИНН 7810207359 / КПП 781001001 196210, г. Санкт-Петербург, ул. Пилотов д.24 тел: (812) 704-55-76; факс: (812) 704-36-65 e-mail: office@rivc-pulkovo.ru www.rivc-pulkovo.ru

## АВТОМАТИЗИРОВАННАЯ СИСТЕМА

«OpenSky-3. Комплексная автоматизированная система планирования и оперативного управления полетами авиакомпании»

Инструкция по скачиванию и установке

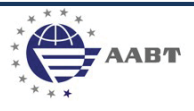

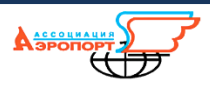

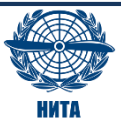

## Порядок установки AC «OpenSky»

Для того, чтобы установить AC «OpenSky» на персональном компьютере пользователя, требуется выполнить следующую последовательность действий.

- 1. Загрузить файл «OpenSky.zip» на ПК;
- 2. Разархивировать содержимое файла «OpenSky.zip» в папку C:\OpenSky (могут потребоваться права администратора).

## Запуск AC «OpenSky»

Для запуска установленной AC «OpenSky» следует выполнить нижеприведенную последовательность действий.

| 🖟 l 💽 🚯 🖛 l         |                                          | Средства работы с приложениями |               |                             |                  |                   | - 🗆 ×                                                    |                            |
|---------------------|------------------------------------------|--------------------------------|---------------|-----------------------------|------------------|-------------------|----------------------------------------------------------|----------------------------|
| Файл Главная        | Поделиться Вид                           | Управление                     |               |                             |                  |                   |                                                          | ^ 🕐                        |
| Копировать Вставить | Вырезать Скопировать путь Вставить ярлык | Переместить Копировать         | Удалить Переи | <b>1</b><br>иеновать        | Создать<br>папку | Свойства<br>• Жур | рыть • 🚼 Выделить<br>енить 🖧 Снять выд<br>нал 🔐 Обратить | все<br>еление<br>выделение |
| Буфер об            | бмена                                    | Упоряд                         | очить         |                             | Создать          | Открыть           | Выдел                                                    | ИТЬ                        |
| 🔄 🗩 🔻 🚺 🕻           | C:\OpenSky                               |                                |               |                             |                  | v C               | Поиск: OpenSky                                           | م<br>ر                     |
| 쑦 Избранное         | Имя                                      | *                              | Дата измен    | ения                        | Тип              | Размер            |                                                          | ^                          |
| Bitrix24            | Access.dll                               | 🚳 Access.dll                   |               | 2.2022 11:08 Расширение при |                  | и 89 576 КБ       |                                                          |                            |
| 〕 Загрузки          | 🚳 Airport.dll                            |                                | 14.09.2021    | .2021 14:36 Расширение при  |                  | и 7 062 КБ        |                                                          |                            |
| 📃 Недавние места    | a 🛛 🚳 Airwaybill.dll                     | 🚳 Airwaybill.dll               |               | .020 17:01 Расширение при   |                  | и 3 854 КБ        |                                                          |                            |
| 📃 Рабочий стол      | 🚳 BaggageNor                             | m.dll                          | 11.01.2022    | :06                         | Расширение пр    | и 34 606 КБ       |                                                          |                            |
|                     | BPI.dll                                  |                                | 29.06.2021    | 4:22                        | Расширение пр    | и 5 290 КБ        |                                                          |                            |
| 🕋 OneDrive          | CalcExtract.d                            | 11                             | 01.12.2021    | 0:37                        | Расширение пр    | и 4 021 КБ        |                                                          |                            |
| _                   | CargoBox.dll                             | l                              | 21.10.2020    | 7:48                        | Расширение пр    | и 6 047 КБ        |                                                          |                            |
| 🌉 Этот компьютер    | cpdf.exe                                 |                                | 10.11.2017    | :54                         | Приложение       | 3 406 KE          |                                                          |                            |
| 📕 Видео             | Decision.dll                             |                                | 07.12.2021    | 6:46                        | Расширение пр    | и 12 216 КБ       |                                                          |                            |
| 📗 Документы         | SelayRep.dll                             |                                | 02.04.2020    | 2020 20:29 Расширение при   |                  | и 4 448 КБ        |                                                          |                            |
| 📙 Загрузки          | S DOD.dll                                |                                | 22.06.2020    | 2:13                        | Расширение пр    | и 27 429 КБ       |                                                          |                            |
| 📔 Изображения       | Fleet.dll                                |                                | 05.10.2021    | 9:09                        | Расширение пр    | и 37 096 КБ       |                                                          |                            |
| 🃗 Музыка            | FlightInfo.dll                           |                                | 18.02.2022    | 0:15                        | Расширение пр    | и 29 295 КБ       |                                                          |                            |
| 늘 Рабочий стол      | iFlightDocRe                             | port.dll                       | 01.12.2021    | 0:39                        | Расширение пр    | и 4 642 КБ        |                                                          |                            |
| 🃇 Локальный дис     | к (С 🛛 🚳 Maintenance                     | e.dll                          | 16.06.2020    | 7:18                        | Расширение пр    | и 8 383 КБ        |                                                          |                            |
| 👝 Локальный дис     | к (D 😡 OpenSkyOps                        | 5.exe                          | 21.02.2022    | 0:00                        | Приложение       | 43 970 KE         |                                                          |                            |
|                     | Ø OpenSkyOps                             | s.xml                          | 18.02.2022    | 5:19                        | Файл "XML"       | 1 Kik             | 5                                                        |                            |
| 📭 Сеть              | 🛐 ops.chm                                |                                | 22.06.2015    | 7:24                        | Скомпилирова     | н 2 937 КБ        |                                                          |                            |
| Элементов: 19 Выб   | 21.01.2022                               | 2:21                           | Расширение пр | и 35 556 КБ                 |                  |                   |                                                          |                            |
| 3                   |                                          |                                |               |                             |                  |                   |                                                          |                            |

1. Открыть в «Проводнике» папку «С:\OpenSky» (см. рис. 1)

- Рис. 1
- 2. В папке запустить файл «OpenSkyOps.exe»
- 3. Откроется окно авторизации пользователя (см.рис.2). В поле «Логин» следует ввести «tester», поле пароль оставить пустым и нажать на кнопку «Вход».

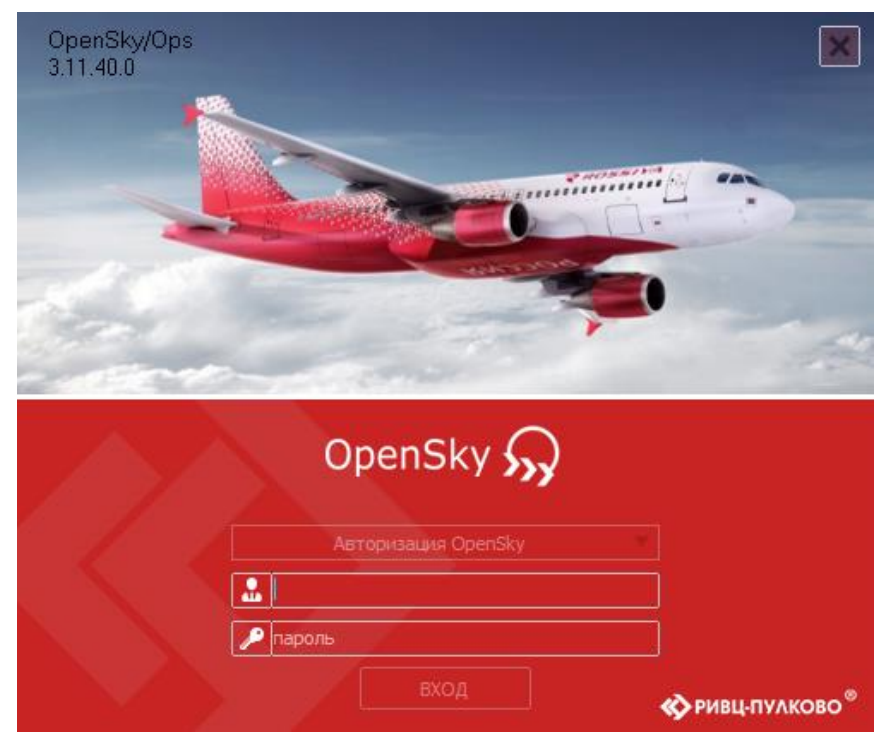

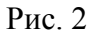

4. Откроется окно «Выполнение...» (см. рис. 3), дождаться завершения процесса инициализации

|                                                                                                    | Выполнение |
|----------------------------------------------------------------------------------------------------|------------|
| Инициализация общих данных<br>Чтение системных настроек<br>Чтение пользовательских настр<br>Инициализация модулей | юек        |
|                                                                                                    | 70 %       |
|                                                                                                    | Отмена     |

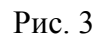

5. Откроется главное окно подсистемы «OpenSky/Ops» (см. рис. 4)

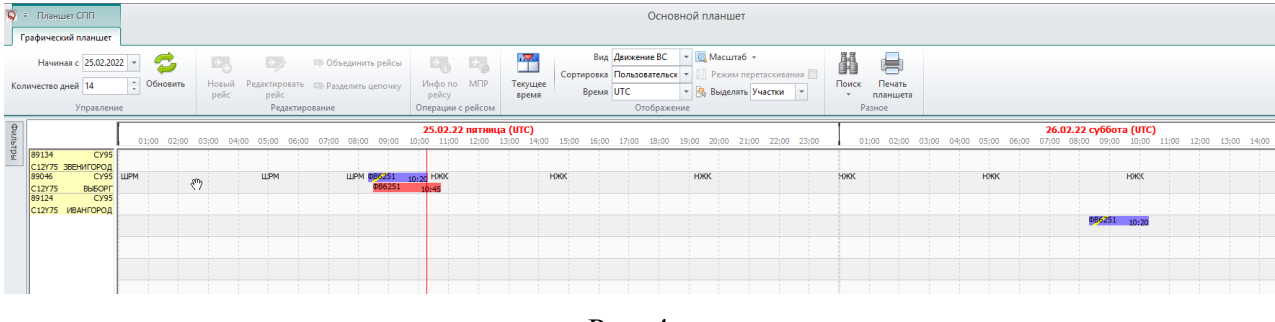

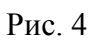

6. Система готова к работе